## **UPDATED Canceling and Re-submitting an Absence in ESS**

## **CANCELING AN ABSENCE REQUEST**

1. After logging into HCM PeopleSoft using your Active Directory (AD) credentials, select the **Time/Absence tile** from your **Employee Self Service dashboard**.

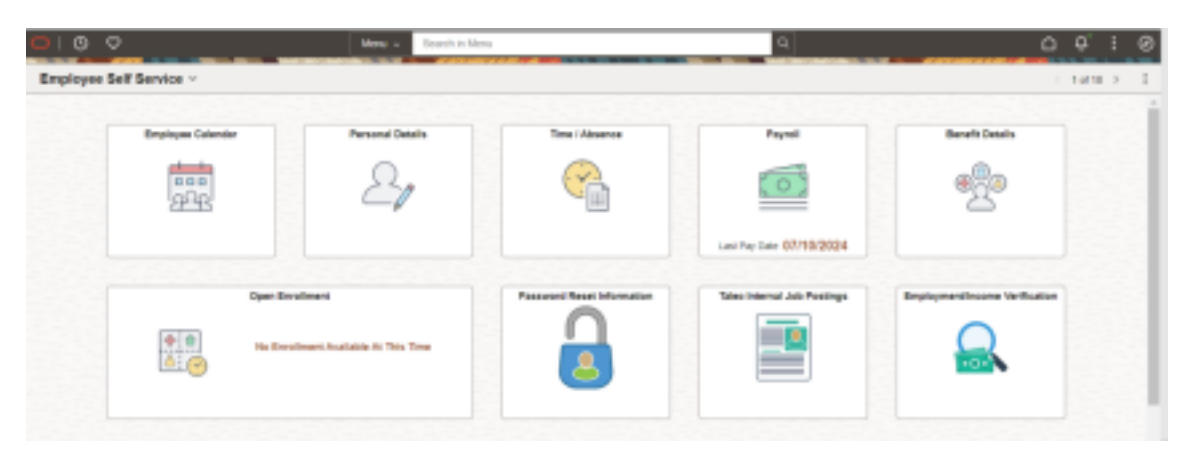

2. Select Cancel Absences from the menu on the left.

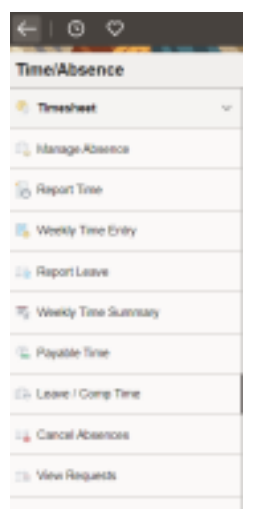

3. You will be shown a list of all Absence Requests that are eligible for cancelation (i.e., those with statuses of Submitted or Approved). Locate and select the desired Absence Request by clicking on the arrow button on the Request.

Cancel Absences

| CHERPIL, RESOLP<br>FICH for Fund Support Analysis<br>Romat |       |
|------------------------------------------------------------|-------|
| Ven Regetals                                               | d row |
| Vestion Herrorit                                           | >     |
| Bid: Personal Brans 000505<br>Approved 1 Harr              |       |
| Vestion 274000<br>Apprived 8 Nor                           | . >   |
| Vestion 01200<br>Approved Eliter                           | ,     |

4. Once the details of the Absence Request appear, click **Cancel Absence** in the top right corner.

| Cancel Absence                                                                        |            |                   |       |                |
|---------------------------------------------------------------------------------------|------------|-------------------|-------|----------------|
| CHERYL RESOP<br>HOM Sys Funct Support Analyst<br>522128<br>Return to Cannol Alexandre |            |                   |       |                |
|                                                                                       |            |                   |       |                |
|                                                                                       |            |                   |       | Cancel Absence |
| Absence Details                                                                       |            |                   |       |                |
| Start Date                                                                            | 10/07/2024 | End Date 10/11/20 | 24    |                |
| Absence Name                                                                          | Vacation   | Duration 40.00    | Hours |                |
| Status                                                                                | Approved   |                   |       |                |
|                                                                                       |            |                   |       |                |

5. In the window that follows, confirm that you wish to cancel the Request. A message will appear to notify you that the Request was successfully canceled.

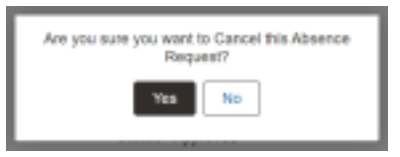

## **RE-SUBMITTING A CANCELED ABSENCE REQUEST**

NOTE: You will only be able to complete the following re-submittal process if:

A) You initiated the Absence Request via ESS.

(If you canceled an Absence Request that was submitted on your behalf by a Timekeeper, your Level 1 Reviewer, or your Level 2 Approver {which will show **Manager Absence Request** when viewed}, then the Request will need to be re-submitted by your Level 1 Reviewer or Level 2 Approver).

B) Your cancelation has been approved. If you have canceled an Absence Request that was already approved by the Level 1 Reviewer and Level 2 Approver, then the Level 1 Reviewer and Level 2 Approver will need to approve the cancelation before you have the ability to re-submit.

## **UPDATE:** If you need to resubmit the canceled absence with a <u>new Absence Name</u> you will go to Manage Absence and submit a new absence for that day. You will not change the original canceled absence as instructed below.

To update a canceled absence that you are **NOT changing the Absence Name**, continue to use the following instructions:

- 1. Go to the Time/Absence Tile from you ESS dashboard.
- 2. Select View Requests from the menu on the left.

- Time/Absence

  Time/Absence

  Time/Absence

  Time/Absence

  Time/Absence

  Time/Absence

  Time/Absence

  Time/Absence

  Time/Absence

  Time/Absences

  Time/Absences

  Time/Absences

  Time/Absences

  Time/Absences

  Time/Absences

  Time/Absences

  Time/Absences

  Time/Absences

  Time/Absences

  Time/Absences

  Time/Absences

  Time/Absences

  Time/Absences

  Time/Absences

  Time/Absences

  Time/Absences

  Time/Absences

  Time/Absences

  Time/Absences

  Time/Absences

  Time/Absences

  Time/Absences

  Time/Absences

  Time/Absences

  Time/Absences

  Time/Absences

  Time/Absences

  Time/Absences

  Time/Absences

  Time/Absences

  Time/Absences

  Time/Absences

  Time/Absences

  Time/Absences

  Time/Absences

  Time/Absences

  Time/Absences

  Time/Absences

  Time/Absences

  Time/Absences

  Time/Absences

  Time/Absences

  Time/Absences

  Time/Absences

  Time/Absences

  Time/Absences

  Time/Absences

  Time/Absences

  Time/Absences

  Time/Absences

  Time/Absences

  Time/Absences

  Time/Absences

  Time/Absences

  Time/Absences

  Time/Absences

  Time/Absences

  Time/Absences

  Time/Absences

  Time/Absences

  Time/Absences

  Time/Absences

  Time/Absences

  Time/Absences

  Time/Absences

  Time/Absences

  Time/Absences

  Time/Absences

  Time/Absences

  Time/Absences

  Time/Absences

  Time/Absences

  Time/Absences

  Time/Absences

  Time/Absences

  Time/Absences

  Time/Absences

  Time/Absences

  Time/Absences

  Time/Absences

  Time/Absences

  Time/Absences

  Time/Absences

  Time/Absences

  Time/Absences

  Time/Absences

  Time/Absences

  Time/Absences

  Time/Absences

  Time/Absences

  Time/Absences

  Time/Absences

  Time/Absences

  Time/Absences

  Time/Absences

  Time/Absences

  Time/Absences

  Time/Absences

  Time/Absences

  Time/Absences

  Time/Absences

  Time/Absences

  Time/Absences

  Time/Absences

  Time/Absences

  Time/Absences

  Time/Absences

  Time/Absences

  Time/Absences

  Time/Absences

  Time/Absences

  Time/Absences

  Time/Absences

  Time/Absences

  Time/Absences

  Time/Absences

  Time/Absences

  Time/Absences
  Time/Absences
  Time/Absences
  Time/Absences
  Time/Absences
  Time/Absences
  Time/Absences
  Time/Absences
  Time/Absences
  Time/Absences
  Time/Absen
- 3. You will be shown a list of all Absence Requests and their statuses (Approved, Canceled, Approval in Process, etc.). Locate and select the desired canceled Absence Request by clicking on the **arrow button** on the Request.

| View Requests                                           |                                    |        |
|---------------------------------------------------------|------------------------------------|--------|
| CHERYL RESOP<br>HCM Sys Funct Support Analyst<br>522128 |                                    |        |
| View Requests                                           |                                    | 4 rows |
| Vacation<br>Canceled                                    | 10/0172024 - 10/112024<br>40 Hours | >      |

**TIP:** You can narrow down or expand your list of results by clicking the **Filter button** on View Requests ( 🖃 funnel icon) at the top of page. You can also filter by **Status** (i.e. canceled).

| scal       | Filters      |   | Dane |
|------------|--------------|---|------|
| Stort Date | 07/05/2024   |   |      |
| End Date   | 01/02/2025   | = |      |
| Absence    | All Types    |   | ÷    |
| Status     | Al Statume v |   |      |

4. Once the desired Request has been selected, the Absence form will become **modifiable**, as long as:

**A:** You are the one who initiated the Absence Request through ESS.

**B**: The cancelation was approved by your Level 1 Reviewer and Level 2 approver (if it had already been approved before you canceled it).

Make your desired changes to the Request (i.e. Start/End Date or Duration).

Do not click APPLY ABSENCE when making a change in Start/End Date or Duration.

| Request Details<br>CHERN, RESOP<br>HCM by Pand Support Antip<br>S2010<br>Return to View Requests |                                                           |                                                  |                     |                |                                                                                                    |
|--------------------------------------------------------------------------------------------------|-----------------------------------------------------------|--------------------------------------------------|---------------------|----------------|----------------------------------------------------------------------------------------------------|
| Vacation<br>1901/3024<br>4E.001/Jours                                                            | i Approved                                                | Vesition<br>Dh150204<br>8.00 Hours<br>© Approved | 1                   | Vesi al regimb |                                                                                                    |
| Create a new Request                                                                             | eee ISSETSION IIII<br>me Vector v Apple B                 | NATUR                                            | End Date (1071.0004 | Submit         | In this example the employee                                                                                                    |
| Parial D                                                                                         | Balance 403 M Hours*<br>ave EntDes Orly<br>ave 38.00 Muus | 3                                                | Status Carcoled     |                | used Partial Days to modify the<br>Duration of the absence. Half<br>day on the last day, also added<br>notes in the comment area. |
| Comme                                                                                            | Last day 10/10 112 in the AM                              |                                                  | Const Digitility    |                |                                                                                                    |

When making a change to or from partial days you must click on **Partial Days** to make the changes.

**NOTE:** You must make at least one change to the existing Absence Request in order to re-submit it for approval. If no changes are made, the system will not allow you to re-submit.

What if you have an absence that needs to be re-submitted but no changes are required. Go into the absence, change the date, check eligibility (do not submit) go back to the date and change it back to the correct date, check eligibility again then submit.

5. Because you have made changes to the existing Absence Request, you must use **Check Eligibility** to forecast this new absence.

| Harris a Viter Mitigatella                                                  |                |               |            |            |                | View all n |
|-----------------------------------------------------------------------------|----------------|---------------|------------|------------|----------------|------------|
| Vacation                                                                    | Sick -Personal | Hineso .      | Vacation   |            |                |            |
| 18/07/2024                                                                  | 09/23/28/24    |               | 0015/2924  |            |                |            |
| 40.00 Hours                                                                 | 8.00 Hours     |               | 8 80 Hours |            |                |            |
|                                                                             |                |               |            |            |                |            |
| © Canosled<br>nate a new Request<br>"Start Da<br>"Abarne Ram                | 1 © Approved   | 1             | © Approved | t<br>End D | vas 10/11/2024 | 84         |
| © Cancelled<br>hate a new Request<br>"Blant Da<br>"Absence Ram              | 1 © Approved   | • Apply Abas  | © Approved | 1<br>End D | ns 10/H/2024   | 84         |
| © Canceled<br>exte a new Request<br>"Bart Da<br>"Absence Nam<br>Partial Day | 1 © Approved   | v Apply About | © Approved | End D      | as 10/H-2024   | 2          |

Once eligibility is checked, click ok.

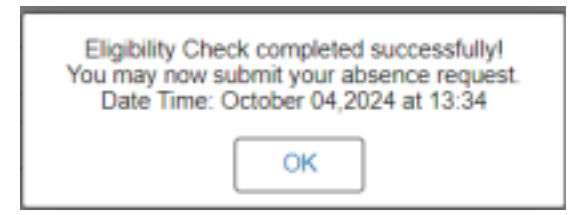

6. Click **Submit**. In the confirmation window that appears, click **Yes**.

| Are you sure you want to<br>Reque | Submit this Absence |
|-----------------------------------|---------------------|
| Yes                               | No                  |

After confirming the submission, a message will appear to inform you that the submission was successful. The absence Request will now be routed through the standard approval process (Level 1 Reviewer and Level 2 Approver).

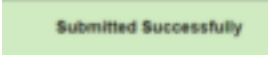

Revised 6/13/2025